## **Connect Laptop to Wireless Network**

Make sure the blue light next to the ((I)) at the top of the laptop keyboard is on. To change the wireless information:

Right click single monitor icon bottom left toolbar

Choose: View Available Wireless Networks

Select "airjordan" and click "Connect"

Enter password: xxx2010jsd

Repeat password

Wait until monitor icon loses the red X and indicates connection when cursor points at it

## If that doesn't work:

Right click single monitor icon bottom left toolbar (same as above picture)

Choose: Open Network Connections, and right click Wireless Network Connections

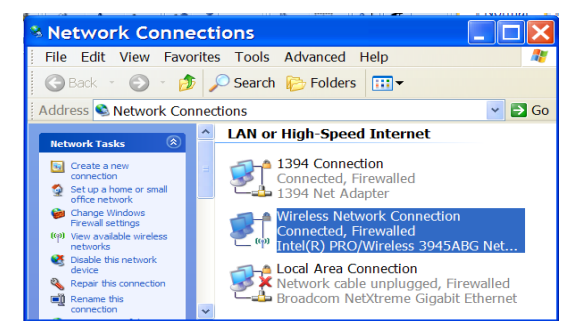

## Choose Properties (last item in the list)

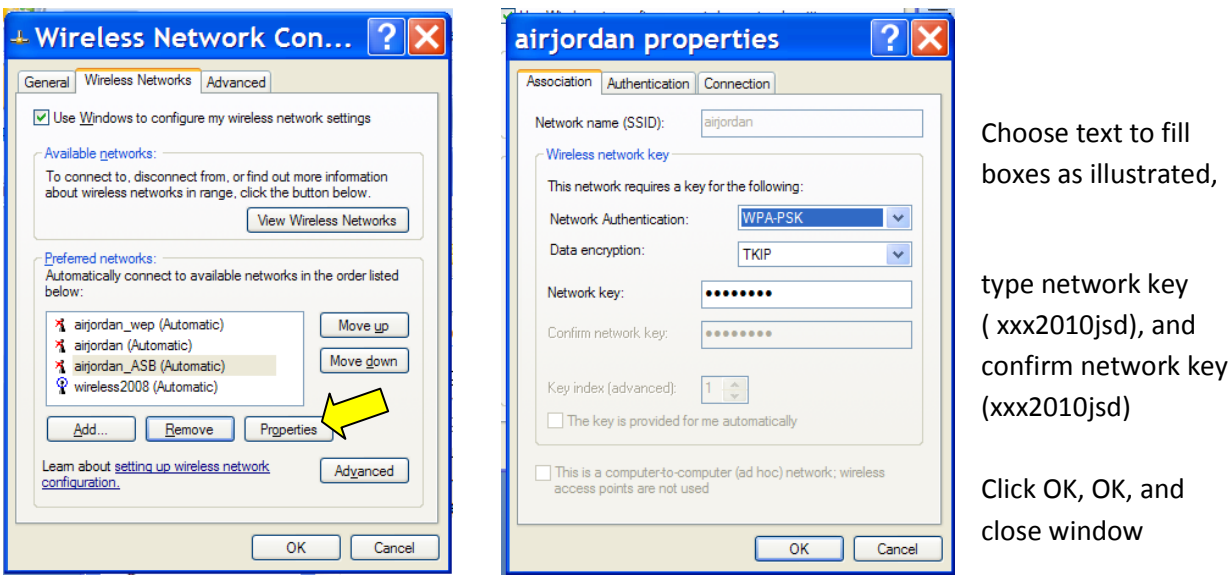

Select "airjordan," and click Properties box

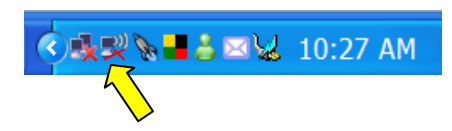

If neither process works, call your specialist.